# How To Sync A Calendar

#### iPhone

- Open the iPhone Calendar App
- Tap on "Calendars" at the bottom of the screen.
- Tap on "Add Calendar" at the bottom of the screen.
- Tap on "Add Subscription Calendar"
- Go to the Game Schedules page on the website
  - o Select your division
  - Click the subscribe button
  - o Find the subscription URL for your team
- Copy and Paste the selected URL below into the Subscription URL window and then tap Subscribe

## Summer 2025

| All Teams     View Options Print View Subscribe            |                                               |
|------------------------------------------------------------|-----------------------------------------------|
| JF Standings see tie breaker list                          | ×                                             |
| Place Team                                                 |                                               |
| 1 Courtyard games in any ICAL compliant calendar client,   |                                               |
| 2 Crabapples such as Google Calendar or Microsoft Outlook. | such as Google Calendar or Microsoft Outlook. |
| 3 Falmouth Toyota From your calendar program, locate the   | ł                                             |
| 4 Falmouth Bait & Tackle URL into the field provided       | ł                                             |
| 5 Mulcahy Chiropractic All Teams http://tmsdln.com/2s91f   | L                                             |
| 6 Swain                                                    | Courtward http://tmodin.com/2c91a             |
| 7 On The Water Countyard http://tmsain.com/2591g           |                                               |
| 8 East End Tap East End Tap http://tmsdin.com/2s91i        |                                               |

### Google Calendar

- Go to <u>calendar.google.com</u> and login with your Google account
- On the left hand side, under "Other Calendars", Click the + icon next to "Other Calendars"
- Click "From URL"
- Follow the instructions above to find the URL for your team's Calendar
- Copy and paste the URL into the "URL of Calendar" field
- Click "Add calendar"

## Android Phone

You must use a web browser to add the calendar. Before adding the calendar, make sure that the Google Calendar App is installed on your Android phone, and that you are logged into the Calendar App.

- Follow the Google Calendar instructions above
- Open the Google Calendar App on your Android phone
- Click the menu icon in the upper left corner
- Check the box next to Cape Codgers Calendar you should now see your team's calendar on your phone